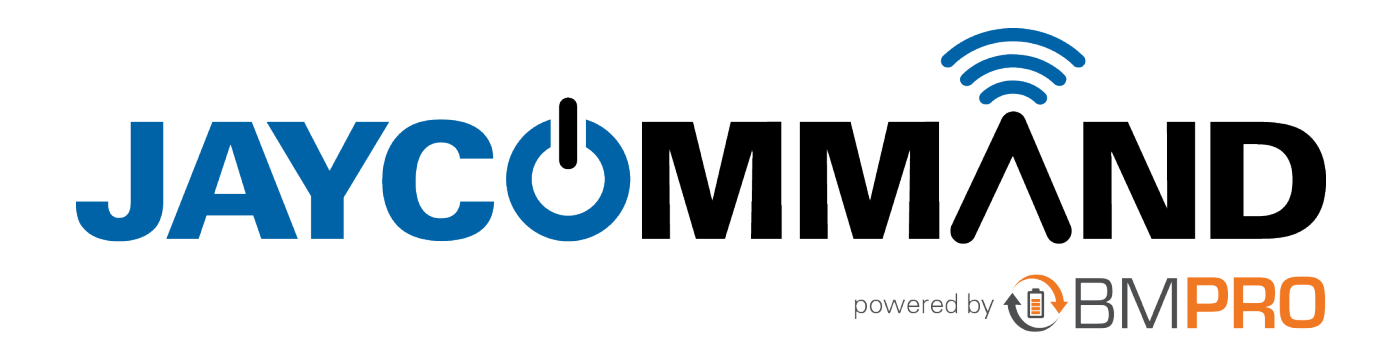

**HELP GUIDE** 

## CONFIGURING Your RV

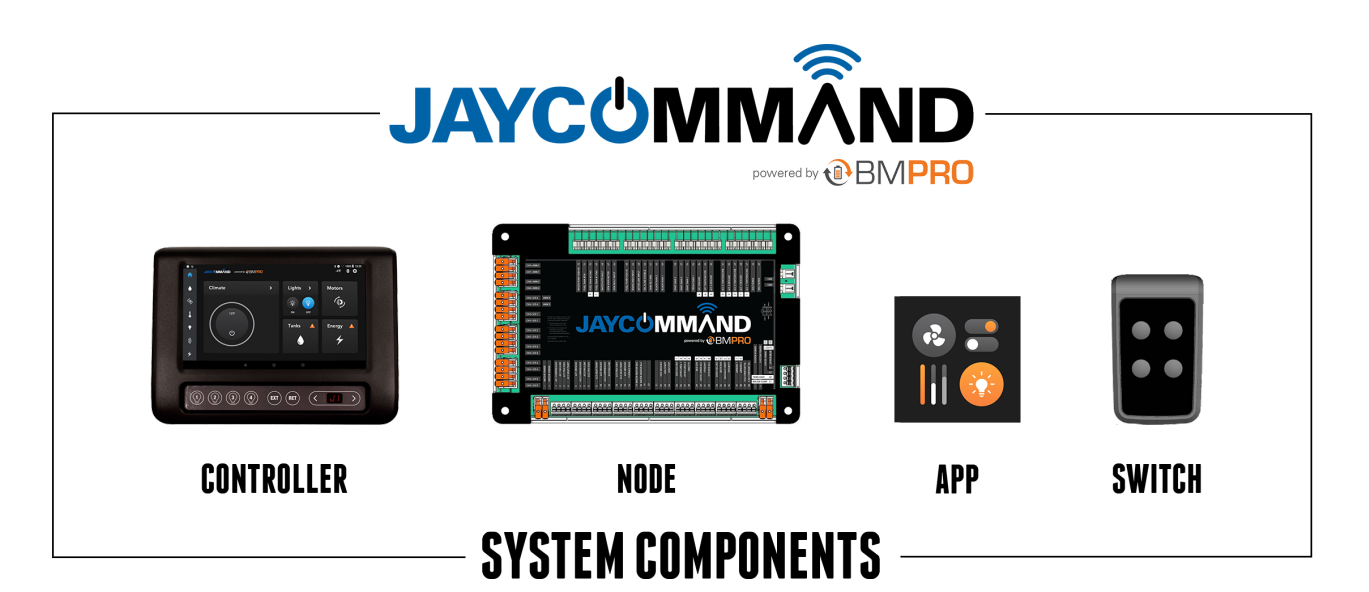

This guide outlines the configuration instructions for the APP to match your Jayco RV model.

## 1. Identify Model on RV

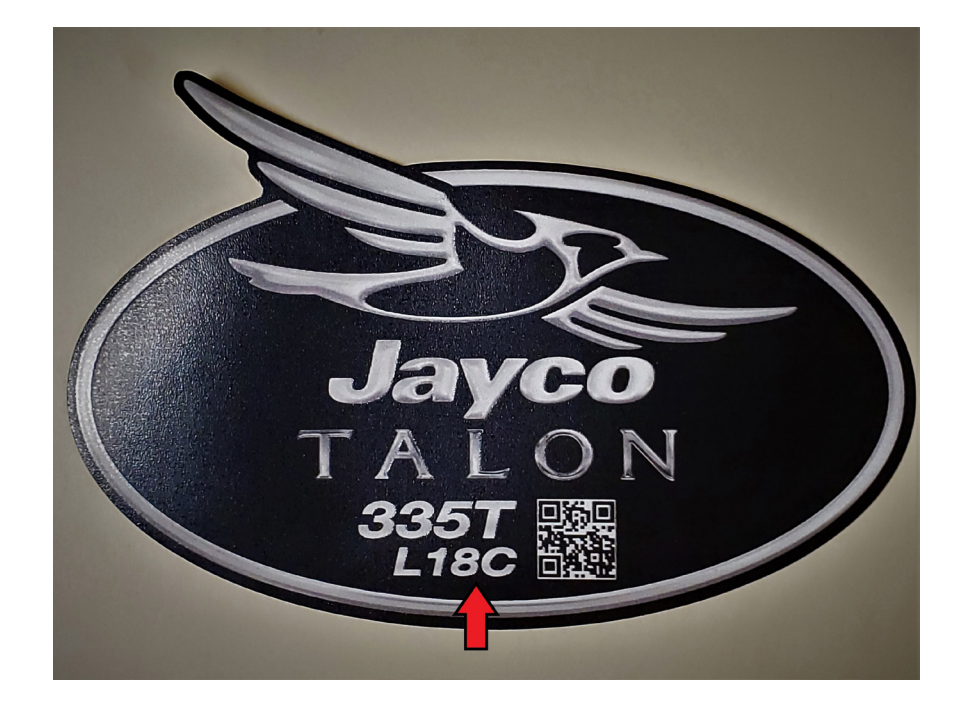

2. Go to the settings page by pressing the Settings icon 🌞

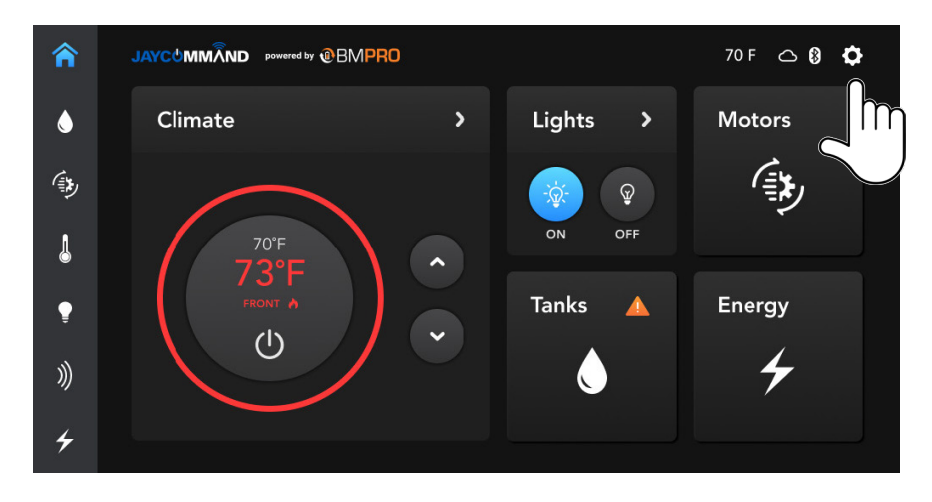

**3.** Press the General Settings bar five times to enter the configuration page.

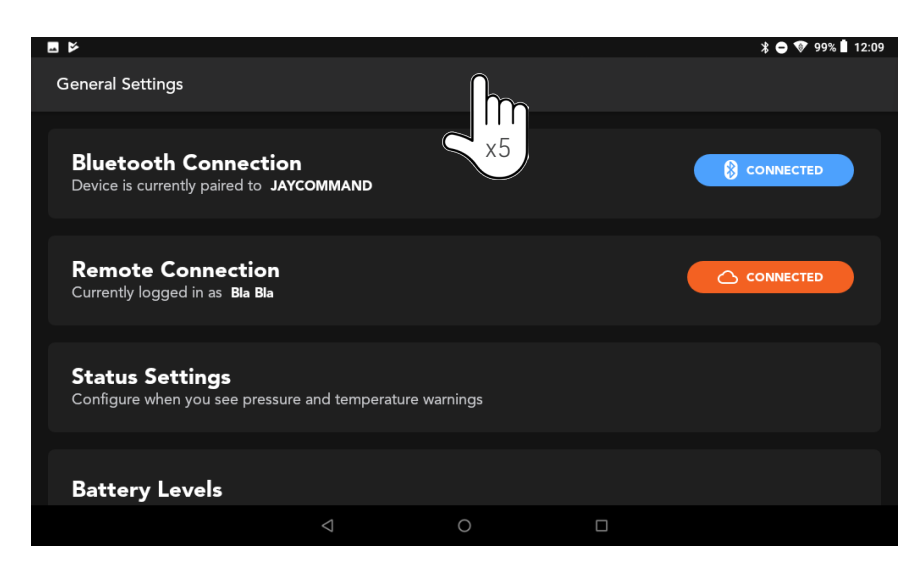

POWERING YOUR ADVENTURES.

4. Select the Model of the RV from the menu provided.

| <b>◆</b> ± ■     |                   | * 🗢 ⊽ 37% 🖁 09:40 |
|------------------|-------------------|-------------------|
| RV Configuration |                   |                   |
| TALON 18C        |                   |                   |
| Select Model     |                   |                   |
| NORTHPOINT       | PINNACLE          | SEISMIC           |
| EAGLE TT W/O LVL | EAGLE TT WITH LVL | EAGLE 5TH WHEEL   |
|                  | HL RIDGE          |                   |
|                  | 0 [               | 2                 |

5. Select the floor plan.

| ¢ <u>1</u> 8   |     |     |                       | * 🗢 🖓 37% 🖁 09:40 |
|----------------|-----|-----|-----------------------|-------------------|
| RV Configurati | on  |     |                       |                   |
| TALON          |     |     | <pre>     PREV </pre> | NEXT >            |
|                |     |     |                       |                   |
|                | 18C | 18F |                       | 18G               |
|                | 181 | 18J |                       |                   |
|                |     |     |                       |                   |
|                |     |     |                       |                   |
|                |     | 0   |                       |                   |

## 6. Select Optional Features, press "Next".

| ¢ <u>↑</u> 8           |                  | * 🖨 🖓 36% 🖁 09:46 |  |  |
|------------------------|------------------|-------------------|--|--|
| RV Configuration       |                  |                   |  |  |
| TALON 18C              | C PREV NEXT >    |                   |  |  |
| Select Optional Extras |                  |                   |  |  |
| AC 1 - Heat Pump       | □ AC 2           | AC 2 - Heat Pump  |  |  |
| □ AC 3                 | AC 3 - Heat Pump | Awning 2          |  |  |
| Ramp Door              | Awning 2 Light   | Tank Heater       |  |  |
|                        |                  |                   |  |  |
| $\triangleleft$        | 0                |                   |  |  |

7. Enter the serial number of your Jayco RV e.g. L18C0049, press "Confirm".

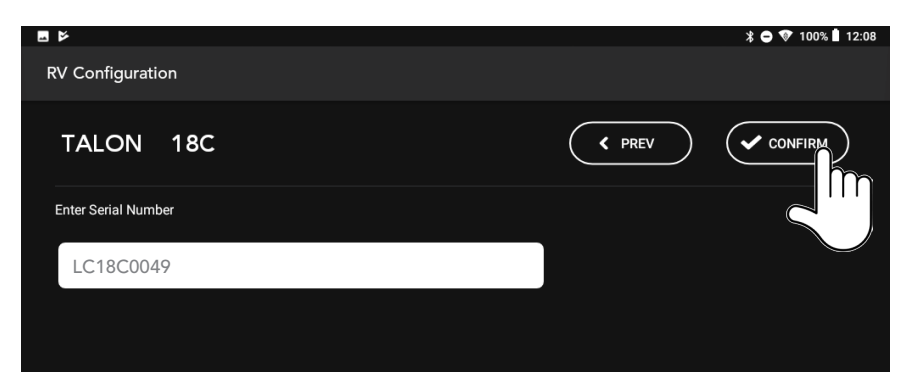

The APP will restart and the new configuration will be displayed.

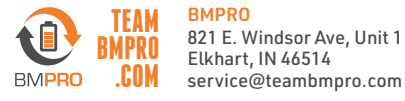